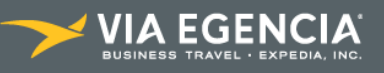

### Hurtigveiledning for selvbooking

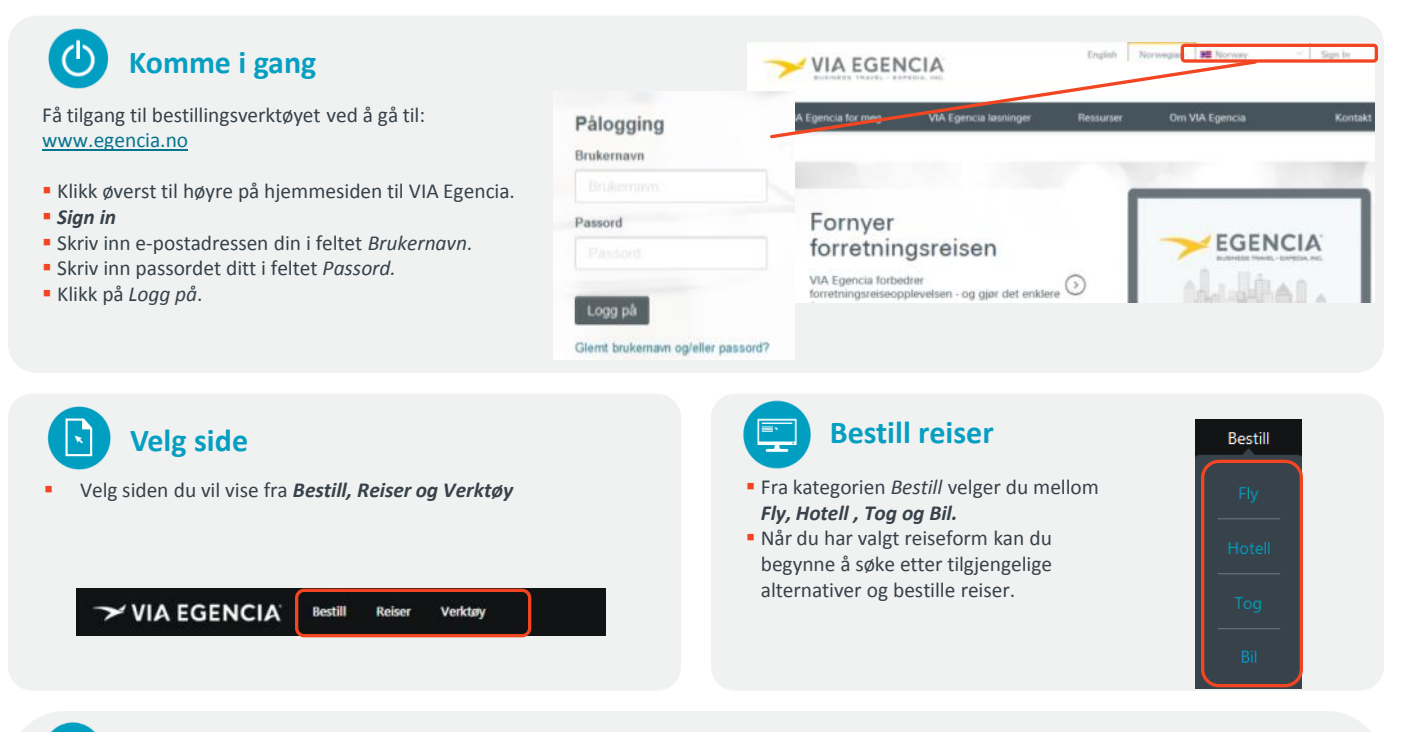

### Bestille flyreiser

Søkeside: Angi hovedreisende, antall reisende, og velg reisetype (tur/retur, enveis eller rundreise). Velg reiserute - flyplass for avgang og retur får du frem ved å skrive inn de første tre bokstavene i reisemålet. Du kan velge å inkludere nærliggende flyplasser. Du kan også bruke ulike kriterier for å begrense søket.

| Nytt søk                                     |                   | Sat > Ryvalg > Prior og Unesder > Betaling > Betaling<br>Oslo - Paris<br>18.jun.2015 |                       |                                     |                            |                           |                   | nderenice                         |  |
|----------------------------------------------|-------------------|--------------------------------------------------------------------------------------|-----------------------|-------------------------------------|----------------------------|---------------------------|-------------------|-----------------------------------|--|
| Hovedreisende<br>Velg •<br>Avreise fra :     | 1.                |                                                                                      |                       |                                     |                            |                           |                   | 2315160                           |  |
| Oslo                                         |                   | Ebselskaper                                                                          |                       |                                     |                            |                           |                   |                                   |  |
| den kl.                                      |                   | The Assessment of the                                                                |                       |                                     |                            |                           |                   |                                   |  |
| 18/06/2015 Når som helt                      | st 🔻              |                                                                                      | Alle resultator       | GermanWings                         | Norwegian Air<br>Shuttle   | Scandinavian              | AF/<br>Air France | Kir                               |  |
| Paris                                        |                   | Direkte                                                                              | Direkte NOK 776       |                                     | NOK 776                    | NOK 999                   | NOK 1,287         |                                   |  |
| +/- 2 dager                                  |                   | 1 mellomlanding                                                                      | NOK 549               | NOK 549                             |                            | NOK 1,500                 |                   |                                   |  |
| NVgretto sala                                |                   |                                                                                      |                       |                                     |                            |                           |                   | •                                 |  |
| Søk                                          |                   |                                                                                      |                       |                                     |                            |                           |                   |                                   |  |
|                                              |                   | Lavest an                                                                            | befalte pris          |                                     |                            |                           |                   | Lukk                              |  |
| Filtrer resultatene<br>Mellomlandinger       | NOK               | 1                                                                                    | GermanWing<br>4U 7197 | s LC 12:05<br>Oslo (OSL<br>18/06/15 | 13:30<br>Hambu             | 01h25<br>rg (HAM)         | Vel               | Econom<br>Basi<br>549 Noi<br>Velg |  |
| © 1 mellomlanding                            | 776<br>NOK<br>549 | 1                                                                                    | GermanWing<br>4U 7406 | s tc 18:15<br>Hamburg               | (HAM) Paris Ch<br>Gaulle ( | 01h30<br>arles De<br>CDG) |                   |                                   |  |
| Avreise etter<br>00H00 - 23H59               | -0                |                                                                                      |                       |                                     |                            |                           |                   |                                   |  |
| Ankomst før                                  |                   | 24 matchende flyvninger.                                                             |                       |                                     |                            |                           |                   |                                   |  |
| 00000-23039                                  | -0                | Foretrukket                                                                          | kket Flyselskap       |                                     | unkt Ankomsttie            | lspunkt Varighe           | t Fr              | Fra pris                          |  |
| Flyselskap<br>Alle flyselskap<br>GermanWings | NOK<br>549        | 1                                                                                    | GermanWing<br>4U 7197 | s LC 12:05<br>Oslo (OSL             | 13:30<br>) Hambu           | 01h25<br>rg (HAM)         | Vel               | Economy<br>549 NOP                |  |
| - Aegean Airlines                            | 7,821             |                                                                                      |                       |                                     |                            |                           | _                 |                                   |  |

Trenger du hotell eller leiebil?

Legg til hotell

Legg til bil på Betalingssiden.

Trenger du et hotell?

Fullfør reisen din

Hvis du vil legge til hotell eller leiebil, velger du Legg til hotell eller

### **BESTILLE TUR/RETUR-REISE**

- Side for utreise: Alle tilgjengelige flyreiser som samsvarer med forespørselen din, vises. Oversiktsmatrisen over søkeresultater viser de lavest tilgjengelige billettprisene sortert etter flyselskap og antall stopp. Du kan enten velge en flyreise/tidsplan eller en bestemt billettpris. Når du har valgt en avgangstid eller en billettpris i det grå feltet under hver flyreise, klikker du "Velg", og returavgangene kommer frem.
- <u>Side for hjemreise:</u> Alle flyreisene vises i forhold til valgt utreise. Du velger bare hjemreisen på denne siden. Alternativt går du tilbake til forrige side eller starter et nytt søk.
- Prisside: Du kan vise laveste tilgjengelige pris etter restriksjonsnivå og kabinklasse. Restriksjoner og gebyrer for reisen er enkelt å identifisere. Du kan også blande kabinklasser.
- <u>Betaling og Bestilling:</u> Følg trinnene frem til bestillingsbekreftelsen vises på skjermbildet for Bestilling.

#### Reservasjonen er fullført

# Endringer og kansellering på nettet

- Alle reiser (bortsett fra lavprisoperatører) kan endres eller kanselleres på nettet, hvis billetten ikke er utstedt. Avhengig av reisen kan du endre billettype, datoer, avgang, kabinklasse og/eller flyselskap.
- Hvis billetten allerede er utstedt må du kontakte kundeserviceteamet.

©2013 VIA Egencia, LLC. Med enerett. Expedia, VIA Egencia og VIA Egencia-logoen og Get Ahead er enten registrerte varemerker eller varemerker for Expedia, Inc. i USA og/eller andre land.

Trenger du en bil?

Legg til bil

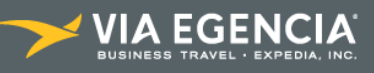

## Hurtigveiledning for selvbooking

### Bestille hotell

....

Legg til et hotell ved å velge *Legg til hotell fra oppsummeringsiden (Betaling).* Hvis du bare vil bestille hotell, velger du *Hotell fra Reiser-siden.* Datoer for inn- og utsjekking blir basert på flydatoene (hvis aktuelt).

- Velg hovedreisende, datoer og antall reisende per rom.
- Søk etter by eller region, ELLER
- Søk etter sted (flyplasser, adresse, interessante steder, egendefinerte adresser).
- Du kan avgrense søket etter pris, stjernerangering, fasiliteter og område.
- Vise alle tilgjengelige hoteller i en liste og på kartet
- Flytt kartet og klikk på Oppdater (Update hotels on map) for å endre søkeområdet.
- Hotelltyper som vises i søkeresultatene, inkludert:
  - hoteller med bedriftens egen avtalepriser
  - hoteller med prefererte Egencia-priser
  - hoteller med Expedia spesialpriser
  - hoteller med publiserte priser
- Du kan zoome inn på hotellplasseringen og forstørre kartet.
- Klikk på hotellet for å få tilgang til hotellbeskrivelse, bilder av høy kvalitet, detaljert liste over fasiliteter, TripAdvisor-anmeldelser, plassering og informasjon om rom og priser. Du har mulighet til å sammenligne opp til fire hoteller samtidig.

VISSTE DU AT...? Du kan også bestille hotell vi vår reise-app Egencia TripNavigator™ . Last den ned på din Phone, iPad eller Android smartphone idag.

# Bestille tog

- Velg kategorien Tog.
- Velg hovedreisende, og fyll ut relevant informasjon om den reisende.
- Hvis turen har flere reisende eller spesielle ønsker, angir du relevant informasjon i delen for kommentarer til reisekonsulent.
- Fyll ut og send forespørselsskjemaet for togreservasjon.

## Bestille leiebil

- Velg kategorien Bil.
- Velg hovedreisende, angi Hentedato, Leveringsdato, Hentested, Leveringssted (som standard er det samme som hentestedet), og velg leiebilselskap. Klikk på Søk.
- Velg aktuell bil fra resultatlisten.
- Følg trinnene frem til bestillingsbekreftelsen vises på bekreftelsesskjermbildet for Bestilling.

### 🕎 Vise reisene

Klikk på Reiser fra banneret på startsiden

VIA EGENCIA Bestill Reiser Verktøy

- Velg reisen din fra listen, eller bruk hurtigsøk-funksjonen.
- Ring kundeserviceteamet hvis du vil gjøre endringer i bestillinger etter at billett er utstedt.

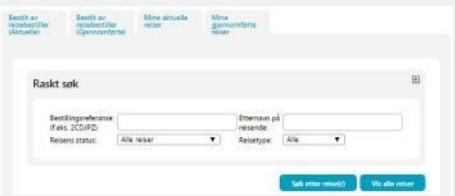

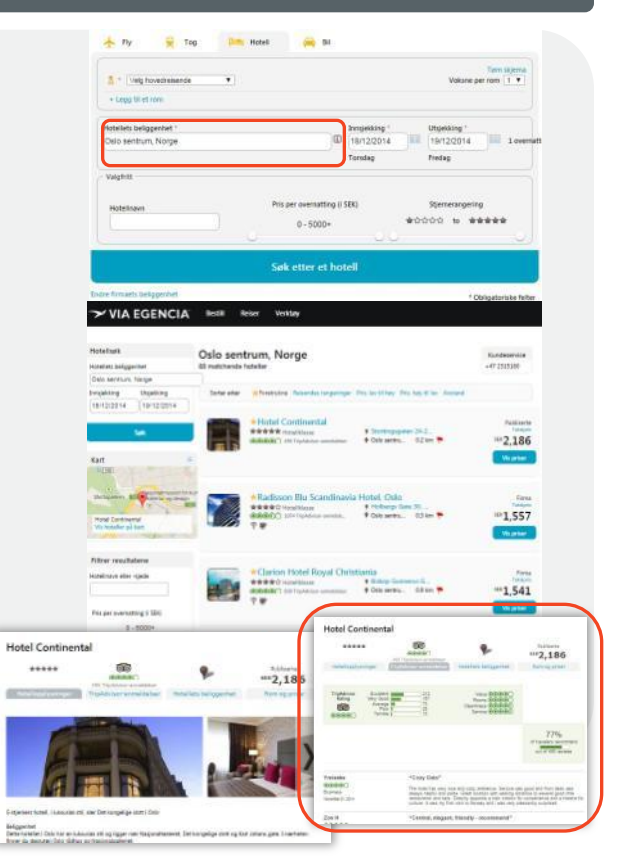

## 🗗 Få hjelp

### Hjelp på nettet

 Få tilgang til online hjelp ved å klikke på knappen Hjelp du finner på hver side

#### Reiseinformasjon på nettet

 Se Verktøy på navigasjonslinjen for å få tilgang til reisenyheter, kart, valutakalkulator osv.

#### Bytte passord

- Du kan bytte passord ved å klikke på navnet ditt til høyre i toppbannerett. Klikk så på Profil.
- Finn navnet ditt på listen, og klikk på knappen Endre i kolonnen Handling.
- Under kategorien Generell informasjon ruller du ned til delen Konto, bytter passord og klikker på Lagre.

### Annen hjelp i forbindelse med reisen

Kontakt kundeserviceteamet for å få hjelp.

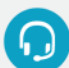

**E-post:** customer\_service@egencia.no

©2013 VIA Egencia, LLC. Med enerett. Expedia, VIA Egencia og VIA Egencia-logoen og Get Ahead er enten registrerte varemerker eller varemerker for Expedia, Inc. i USA og/eller andre land.